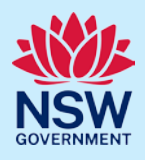

# Transfer management of a Short-Term Rental Accommodation property

Hosts can transfer the management of their registered short-term rental accommodation (STRA) property to another registrant at any time. The new registrant will need to have a registered NSW Planning Portal account before the transfer can be completed.

To transfer the management of a STRA property listing, follow the steps outlined below.

## Locating the STRA Property

 Log in to the NSW Planning Portal and open the main menu in the top left-hand corner of the screen, then click STRA Listings to open the STRA Properties area.

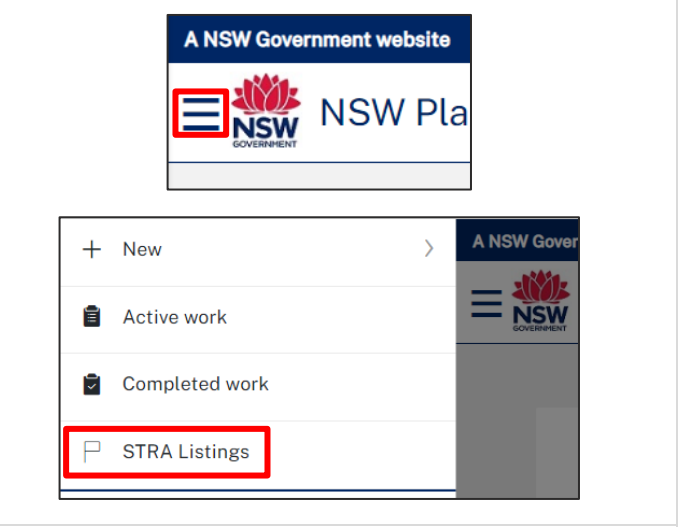

**Note**: The STRA Properties area will open displaying all STRA properties that have been registered under your NSW Planning Portal account.

| STRA Properties                                                                                                    |               |                                            |              |              |            |            | Close     |  |
|----------------------------------------------------------------------------------------------------|---------------|--------------------------------------------|--------------|--------------|------------|------------|-----------|--|
| This page displays the completed Short term Rental Accommodation (STRA) properties registered by this account. Any in progress registrations can be viewed on the active work NSW Planning Portal dashboard. To add a new STRA listing, select the "Add new listing" button below. You can also add a new listing by selecting "STRA Registration" from the New menu on the left. |               |                                            |              |              |            |            |           |  |
| C Add new listing                                                                                                    |               |                                            |              |              |            |            |           |  |
|                                                                                                    | Property ID   | Site Address                               | Hosting Type | Renewal Date | Status     | Sub Status |           |  |
| Þ                                                                                                    | PID-STRA-2120 | 180 NEW ENGLAND HIGHWAY<br>RUTHERFORD 2320 | Hosted       | 17/01/2024   | Registered | Active     | Actions ~ |  |

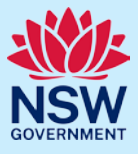

# Change the registrant for a STRA Property Listing

2. Select Transfer management of property from the Actions dropdown menu beside the relevant property.

| Actions                  | ~  |  |
|--------------------------|----|--|
| Manage my Listing        |    |  |
| Manage Self Booking      |    |  |
| Add/Modify host details  |    |  |
| Add/Modify registrant de | et |  |
| De-Register Property     |    |  |
| Transfer management of   | pr |  |

**Note:** Transferring the management of the property is a function available to the host of the property and not the registrant.

**3.** Select Yes to indicate you are transferring the management of the property and enter the email address of the new registrant in the space provided.

| Do you want to transfer the management of this property PID-STRA-1562 to another person / company / business who will manage the property in the STRA register?<br>•Yes $\cap_{No}$ |                |  |  |  |
|----------------------------------------------------------------------------------------------------|----------------|--|--|--|
| Enter the registered NSW Planning Portal email address for the nominee.*                                                                                                    |                |  |  |  |
| 4. Click Validate email.                                                                                                    | Validate email |  |  |  |

**Note:** The email address entered will be validated to ensure there is a valid NSW Planning Portal account. Once validated the registrants contact information will display.

An error message will display if there is no NSW Planning Portal account for that email address. If that occurs, speak with your new registrant to obtain their registered account details before continuing.

| 5. Click Submit.                                                                                                    | Submit                                                                                                    |
|----------------------------------------------------------------------------------------------------|----------------------------------------------------------------------------------------------------|
| <ul> <li>6. Click Yes to confirm the transfer of management to the new registrant.</li> <li>Click No to return and make changes before continuing.</li> </ul> | Transfer Management of property       ×         Are you sure you want to transfer the management of this STRA listing?         No         Yes |

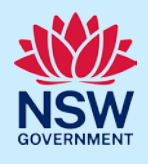

**Note:** The new registrant will receive an email notification advising of the nomination to manage the STRA property. The STRA property will be available in the new registrants STRA Listings area.

The previous registrant will be copied on the communication and will have no access to manage the STRA property.

#### End of steps

### If you need more information

- Click the Help link at the top of the screen to access the NSW Planning Portal help pages and articles.
- Review the Frequently Asked Questions <u>https://www.planningportal.nsw.gov.au/support/frequently-asked-questions</u> and / or contact ServiceNSW on 1300 305 695.
- For STRA Register questions, please contact the NSW Planning Portal team at <a href="https://www.gov.au">stra@dpie.nsw.gov.au</a>.